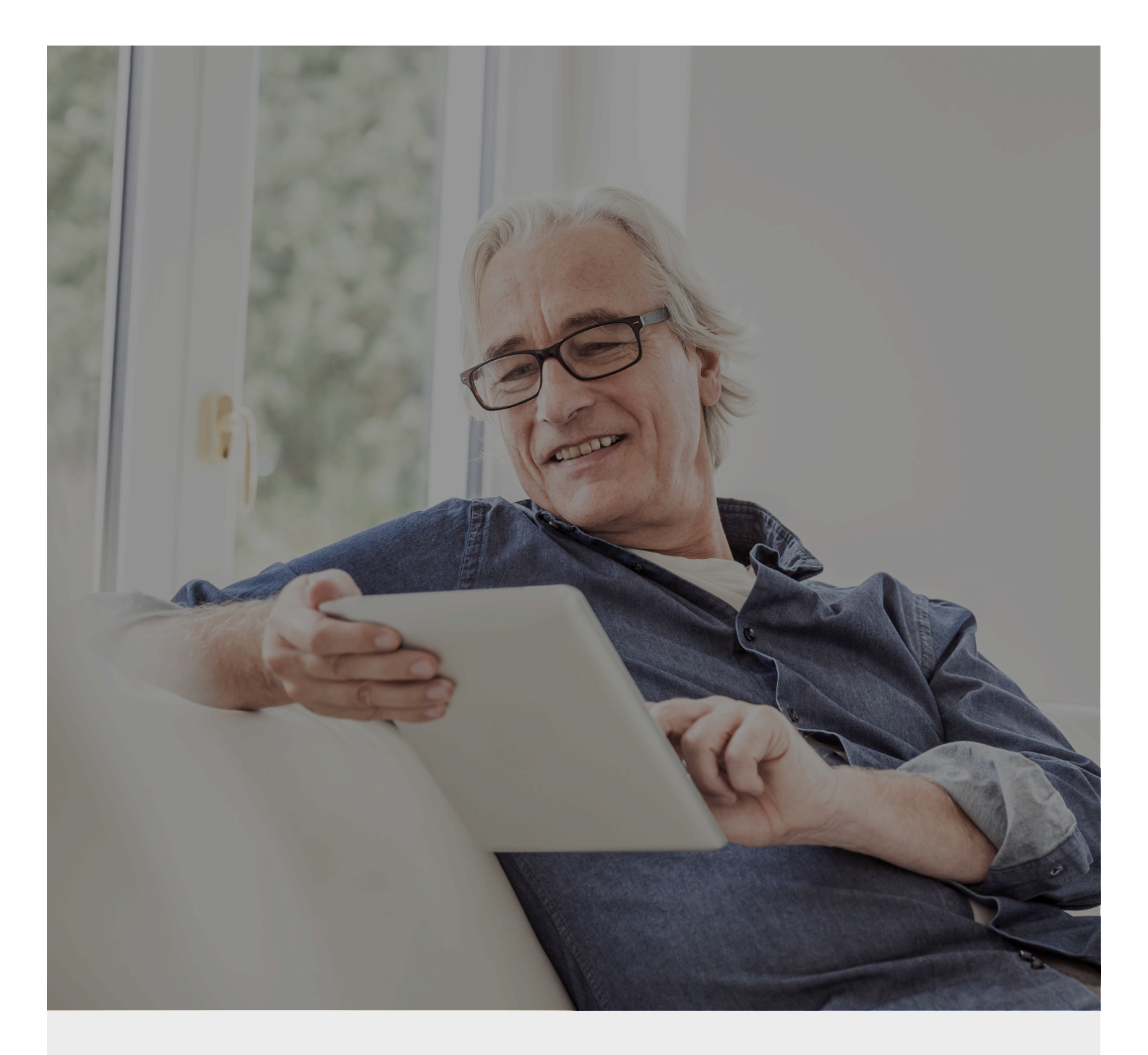

## CaixaBankNow Impresión de extractos y recibos

Te ayudamos a hacer el clic

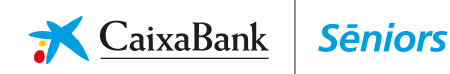

## ¿Deseas imprimir algún extracto o recibo? Hazlo con un solo clic

En CaixaBank queremos estar a tu lado poniéndote las cosas fáciles para que puedas estar más conectado que nunca. Así que si deseas ver e imprimir algún extracto o recibo desde tu casa...

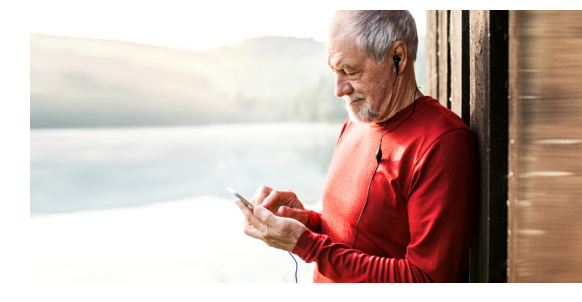

- <text>
- 2. Sitúa el cursor encima de "Mi día a día". Después selecciona la opción "Mis Cuentas" y haz clic en la cuenta cuyos recibos quieras ver.

| 🕓 Mi día a día                                                                                     | 🖸 Disfrutar de la vida                                   | 🗇 Dormir tranquilo | Ċ | > Pensar en el futuro |   | 🛞 Viaja        | ar 🦙 Com |
|----------------------------------------------------------------------------------------------------|----------------------------------------------------------|--------------------|---|-----------------------|---|----------------|----------|
| Mis cuentas<br>Convestar ouevas<br>cuentas<br>Transferencias<br>Pagos e impuestos<br>Internacional | Mis cuentas Contra                                       | tar nuevas cuentas |   |                       |   |                |          |
| Traer dinero de otras<br>entidades<br>Efectos<br>Recibos                                           | Saldo total en cuentas                                   |                    |   | + 1.084,03 euros      |   |                |          |
| Domiciliar nómina y<br>pensión<br>Cheques y pagarés                                                | Número de cuenta                                         |                    |   | Tipo                  | : | Saldo en euros |          |
| Mis certificados                                                                                   | ES27 2100 0001 0872 0009 460<br>LIBRA ESTERLINA: +589,53 | 0                  | ٥ | Cuenta para PLP       |   | +681,85 *      | Opciones |
| cuentas                                                                                            | Total oficina 0001                                       |                    |   |                       |   | +681,85        |          |
|                                                                                                    | ES33 2100 0030 8402 0009 460                             | D                  | ٥ | Cuenta pagos          |   | +833,80        | Opciones |
|                                                                                                    | ES75 2100 0031 2402 0009 460                             | o de               | ٥ | Crédito coche         |   | +480,37        | Opciones |
|                                                                                                    | Total oficina 0030                                       |                    |   |                       |   | +681,85        |          |
|                                                                                                    | E546 2100 0534 4402 0009 460                             | o de               | ٥ | CUENTA CORRIENTE      |   | +0,00          | Opciones |
|                                                                                                    | Total oficina 0534                                       |                    |   |                       |   | +0,00          |          |
|                                                                                                    | ESR4 2100 0555 2601 0009 460                             |                    | 0 | LIBRETA ESTRELLA      |   | +489.22        | Opriones |

**3.** Te llevará a una página donde puedes ver el detalle de todos los movimientos.

| 🛪   Family                                                                                                 | CaixaBankNow                                 | i Estás en la versio | in demo Hazte cliente de CaixaBank | ) û ⊠ ?                           | (usuario demo) Hola Victor Q                     | Ċ        |
|----------------------------------------------------------------------------------------------------|----------------------------------------------|----------------------|------------------------------------|-----------------------------------|--------------------------------------------------|----------|
| 🕓 Mi día a día                                                                                             | 💷 Disfrutar de la vida 🛛 🔶                   | Dormir tranquilo     | 🖒 Pensar en el futuro              |                                   | 🛞 Viajar 🛛 🙀 Compra                              | Estrella |
| Mis cuentas<br>Contratar nuevas                                                                            | ← Volver                                     |                      |                                    |                                   | ☆ 🗷 🛱                                            | ۵ (      |
| cuentas<br>Transferencias<br>Pagos e impuestos<br>Internacional V                                          | Cuenta pagos<br>ES33 2100 0030 8402 0009 460 | 0                    |                                    | Saldo disponible<br>+ 62.494,67 € |                                                  | ۲        |
| Traer dinero de otras<br>entidades<br>Efectos                                                              | Q                                            |                      |                                    | dos Ingresos Gastos               |                                                  |          |
| Recibos                                                                                                    |                                              |                      |                                    | Opciones y consultas              |                                                  |          |
| Demiciliar nómina y<br>pensión<br>Cheques y pagarés<br>Mis certificados<br>Orden de traslado de<br>cuentas | RECIBOS VARIOS<br>15 May 2019                |                      | Recibos varios                     | + 12,00 €<br>+ 62.494,67 €        | Saldo retenido<br>+ 1.250,68 €                   | >        |
|                                                                                                    | RECIBOS VARIOS<br>15 May 2019                |                      | Recibos varios                     | + 11,00 €<br>+ 62.482,67 €        | Saldo pendiente de liquidar<br>de su tarjeta     | >        |
|                                                                                                    | PENSION TRF NO-RSD<br>15 May 2019            |                      |                                    | + 12,00 €<br>+ 62.471,67 €        | Detalle de la cuenta<br>SWIFT, BICC, Titularidad | >        |
|                                                                                                    | PENSION TRF NO-RSD<br>15 May 2019            |                      |                                    | + 11,00 €<br>+ 62,459,67 €        | Accesos directos                                 |          |
|                                                                                                    | TRANSF.PENSION<br>15 May 2019                |                      |                                    | + 12,00 €<br>+ 62.448,67 €        | 💋 Hacer una transferencia                        | >        |
|                                                                                                    | TRANSF, PENSION<br>15 May 2019               |                      |                                    | + 11,00 €<br>+ 62.436,67 €        |                                                  |          |
|                                                                                                    | OTF DESDE OTRA ENT<br>15 May 2019            |                      |                                    | + 112,00 €<br>+ 62.425,67 €       |                                                  |          |

**4.** También puedes filtrar los movimientos por ingresos o gastos.

| 🛪   Family                                             | CaixaBankNow                                  | en la versión demo Hazte cliente de CaixaBank | 0 2 ?                             | (usuario demo) Hola Victor 🔉 🖒   |
|--------------------------------------------------------|-----------------------------------------------|-----------------------------------------------|-----------------------------------|----------------------------------|
| 🕓 Mi día a día                                         | 🖾 Disfrutar de la vida 🛛 🗇 Dormir ti          | anquilo 🖒 Pensar en el futuro                 |                                   | 😵 Viajar 🛛 🕁 Compra Estrella     |
| Mis cuentas<br>Contratar nuevas<br>cuentas             | ← Volver                                      |                                               |                                   | ☆ 🛛 🛱 📥                          |
| Transferencias<br>Pagos e impuestos<br>Internacional V | Cuenta pagos<br>ES33 2100 0030 8402 0009 4600 |                                               | saldo disponible<br>+ 62.494,67 € | •                                |
| Traer dinero de otras<br>entidades<br>Efectos          | ۹                                             | Todos                                         | Ingresos Gastos                   |                                  |
| Recibos                                                |                                               | Mayo 2019                                     | $\smile$                          | Opciones y consultas             |
| Domiciliar nómina y<br>pensión<br>Cheques y pagarés    | RECIBOS VARIOS                                | Recibos varios                                | + 12,00 €                         | Saldo retenido<br>+ 1.250,68 € > |
| Mis certificados                                       | RECIBOS VARIOS                                | Recibos varios                                | + 11,00 €                         | Saldo pendiente de liquidar      |
| cuentas                                                | PENSION TRF NO-RSD     15 May 2019            |                                               | + 12,00 €                         |                                  |
|                                                        | PENSION TRF NO-RSD<br>15 May 2019             |                                               | + 11,00 €                         | SWIFT, BICC, Titularidad         |
|                                                        | TRANSF.PENSION                                |                                               | + 12,00 €                         | Accesos directos                 |
|                                                        | TRANSF.PENSION<br>15 May 2019                 |                                               | + 11,00 €                         |                                  |
|                                                        | OTF DESDE OTRA ENT<br>15 May 2019             |                                               | + 112,00 €                        |                                  |
|                                                        |                                               |                                               | + 11,00 €                         |                                  |

**5.** Si quieres consultar el detalle de un movimiento concreto, tan solo tienes que seleccionarlo y se mostrará toda la información. Haz clic en este icono y aparecerá el extracto.

| 🛪   Family                                                     | CaixaBankNow                                         | (i) Estás en la versiór | e demo Hazte cliente de Cal | caBank (                              | 🕽 🞦 ? (usuario dem                            | o) Hola Victor Q () |
|----------------------------------------------------------------|------------------------------------------------------|-------------------------|-----------------------------|---------------------------------------|-----------------------------------------------|---------------------|
| 🕓 Mi día a día                                                 | 🖾 Disfrutar de la vida 🔶                             | Dormir tranquilo        | 🖒 Pensar en el futuro       |                                       | 🛞 Viajar                                      | 🗑 Compra Estrella   |
| Mis cuentas<br>Contratar nuevas                                | ← Volver                                             |                         |                             |                                       |                                               | ☆ 🛛 🖨 📥             |
| Transferencias<br>Pagos e impuestos<br>Internacional V         | Cuenta pagos<br>ES33 2100 0030 8402 0009 460         | 10                      |                             | + 62                                  | Saldo disponible<br>.494,67 €                 | ۲                   |
| Traer dinero de otras<br>entidades<br>Efectos                  | Q                                                    |                         | Todos                       | Ingresos Gastos                       |                                               |                     |
| Recibos<br>Domiciliar nómina y<br>pensión<br>Cheques y pagarés | RECIBOS VARIOS     15 May 2019                       | Mayo :                  | 2019<br>Recibos varios      | + 12,00<br>+ 62,494,67                | € + 12,00 €                                   | os ×                |
| Mis certificados<br>Orden de traslado de                       | RECIBUS VARIOE     15 May 2019                       |                         | Recibos varios              | + 11,00<br>+ 62.482,67                | € Fecha valor<br>€ 16/05/2019                 |                     |
|                                                                | PENSION TRF NO-RSD<br>15 May 2019 PENSION TRF NO-RSD |                         |                             | + 12,00<br>+ 62,471,67<br>+ 11,00     | Concepto     RECIBOS VARIOS     Más detalle × |                     |
|                                                                | TRANSF.PENSION                                       |                         |                             | + 62.459,67<br>+ 12,00                | €<br>€                                        |                     |
|                                                                |                                                      |                         |                             | + 62,448,67<br>+ 11,00<br>+ 62,436,67 | e<br>e                                        |                     |
|                                                                | OTF DESDE OTRA ENT                                   |                         |                             | + 112,00<br>+ 62.425.67               | e<br>c                                        |                     |
|                                                                |                                                      |                         |                             |                                       |                                               |                     |

**6.** Para descargarlo, presiona en la flecha.

| 🛪   Family                                             | CaixaBank Now                     | i Estás en la versión d | emo Hazte cliente de Caixa | aBank         | ₫ 🖻 ?                                      | (usuario demo)                         | Hola Victor Q 🕛      |
|--------------------------------------------------------|-----------------------------------|-------------------------|----------------------------|---------------|--------------------------------------------|----------------------------------------|----------------------|
| 🕓 Mi día a día 🛛 🖪                                     | 🕽 Disfrutar de la vida 🛛 🍕        | P Dormir tranquilo      | 🖒 Pensar en el futuro      |               |                                            | 🋞 Viajar                               | ेङ्ग Compra Estrella |
| Mis cuentas<br>Contratar nuevas                        | ← Volver                          |                         |                            |               |                                            |                                        | ☆ 🗷 🖨 📥              |
| Transferencias<br>Pagos e impuestos<br>Internacional V | Cuenta pagos                      | 500                     |                            | +             | <sup>Saldo disponible</sup><br>62.494,67 € |                                        | •                    |
| Traer dinero de otras<br>entidades<br>Efectos          | ۹                                 |                         | Todos                      | Ingresos G    | Sastos                                     |                                        |                      |
| Recibos<br>Domiciliar nómina v                         |                                   | Mayo 20                 | 19                         |               |                                            | CIBOS VARIO                            | s ×                  |
| pensión<br>Cheques y pagarés                           | RECIBOS VARIOS                    |                         | Recibos varios             | +1<br>+62     | 2,00 €<br>.494,67 €                        | 12,00 €                                |                      |
| Mis certificados<br>Orden de traslado de               | RECIBOS VARIOS     15 May 2019    |                         | Recibos varios             | + 1<br>+ 62.  | 1,00 € Fecha valor<br>482,67 € 16/05/2015  | -<br>1                                 |                      |
| cuentas                                                | PENSION TRF NO-RSD<br>15 May 2019 |                         |                            | + 1<br>+ 62.  | 2,00 € Concepto<br>.471,67 € RECIBOS V.    | ARIOS                                  |                      |
|                                                        | PENSION TRF NO-RSD<br>15 May 2019 |                         |                            | + 1<br>+ 62.  | 1,00 € Número de<br>459,67 € ES33 2100     | e cuenta (IBAN)<br>0030 8402 0009 4600 |                      |
|                                                        | TRANSF.PENSION                    |                         |                            | + 1<br>+ 62.  | 2,00 € (CCC)<br>.648,67 € 2100 0030        | 84 02 00094600                         |                      |
|                                                        | TRANSF.PENSION                    |                         |                            | + 1<br>+ 62   | 1,00 € Oficina<br>436,67 € 09712           |                                        |                      |
|                                                        | OTF DESDE OTRA ENT<br>15 May 2019 |                         |                            | + 11<br>+ 62. | 2,00 € Otras carae<br>7LE00NCI             | terísticas                             |                      |

**7.** Y para imprimirlo, presiona en la impresora. Así de fácil.

| 🛪   Family                                                                                                    | CaixaBankNow                                                                                                    | 🕧 Estás en la versión demo 🛛 Hazte cliente de CalxaBank 🥼 🖸 ? (usuario demo) Hola Victor 📿 🕛                                                                                                    |
|----------------------------------------------------------------------------------------------------|----------------------------------------------------------------------------------------------------|----------------------------------------------------------------------------------------------------|
| 🕓 Mi día a día                                                                                                    | 📧 Disfrutar de la vida 🦂                                                                                                    | > Dormir tranquilo 🖒 Pensar en el futuro 🛞 Viajar 🐚 Compra Estrella                                                                                                    |
| Mis cuentas<br>Contratar nuevas<br>cuentas<br>Transferencias<br>Pagos e impuestos<br>Internacional                                                                     | Cuenta pagos                                                                                                    | + 62.494,67 €                                                                                                    |
| Traer dinero de otras<br>entidades<br>Efectos<br>Recibos<br>Domiciliar nómina y<br>pensión<br>Cheques y pagarés<br>Mis certificados<br>Orden de traslado de<br>cuentas | PENSION THE NO.RSD     IS May 2019     TRANSF.PENSION     TRANSF.PENSION     TRANSF.PENSION     TS May 2019     TS May 2019     OF TRANSF.PENSION     TS May 2019     OF TS May 2019     OF TS May 2019                            | Non-         Non-         Non- <th< th=""></th<> |
|                                                                                                    | OTF DESE OTTALENT     15 May 2010     TRANSF URDENT     15 May 2010     TRANSF URDENTE     15 May 2010     TRANSF URDENTE     15 May 2010     TRANSF URDENTE     15 May 2010     TRANSF URDENTE     15 May 2010     TRANSF URDENTE | Información general<br>Nomero de cuertas (BMA) ES3 2100 0000 8462 0009 4400<br>(FCC) 2100 0000 8462 0009 4400<br>(FCC) 2100 0000 8462 0009 4400                                                                                                    |

Ya lo tienes, has hecho el clic. De esta manera podrás imprimir y tener a mano todos los recibos y extractos.

Recuerda que, realizando tus operaciones habituales a través de nuestros canales a distancia, obtendrás mayores ventajas.

- + Autonomía: no dependerás de nadie.
- + **Comodidad:** no tendrás que pasar por la oficina.
- + *Rapidez:* te evitarás colas y esperas.
- + **Disponibilidad:** podrás acceder cuando y desde donde quieras, las 24 horas del día, 7 días a la semana.

Y con un gestor siempre a tu lado para cuando lo necesites.

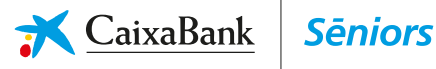